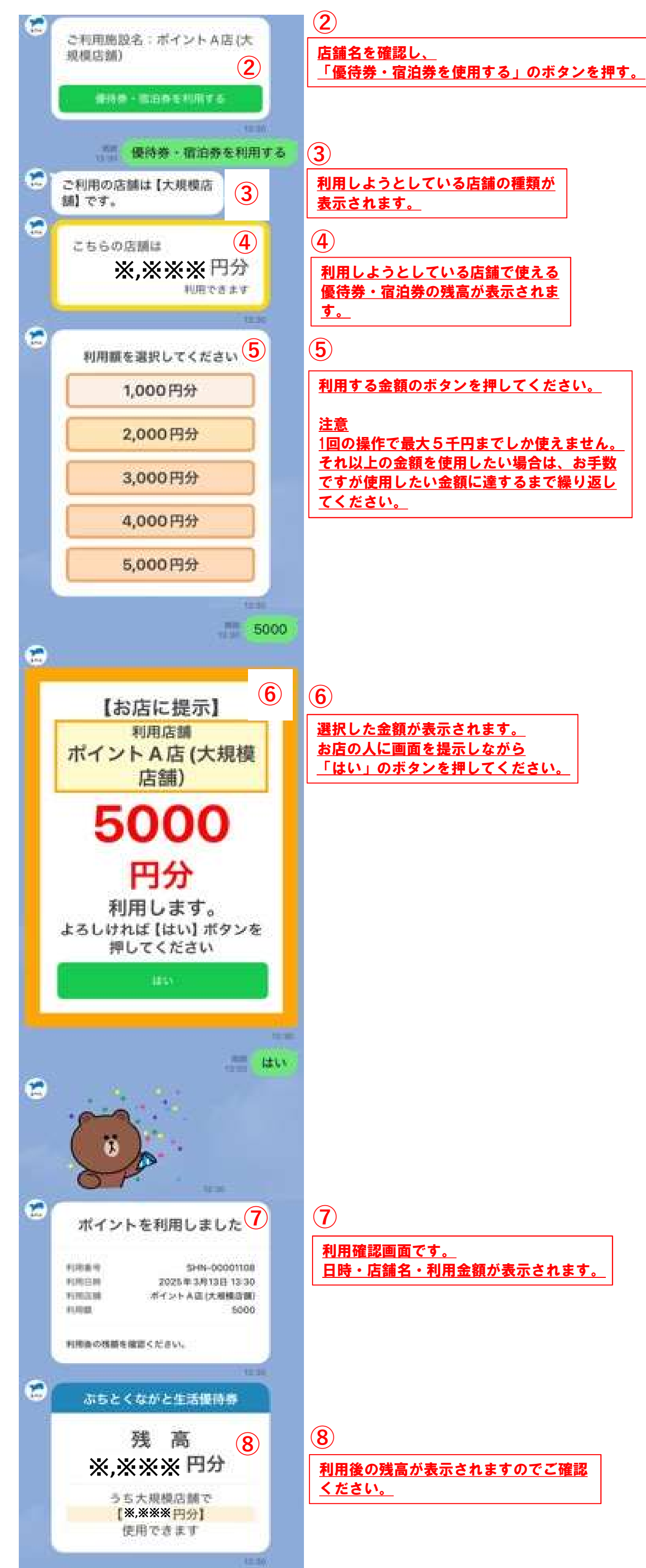

| ふちとく<br>ながと<br>生活優待券<br>弾<br>BUCHITOKU MAGATO TICKET |
|------------------------------------------------------|
|                                                      |
| SAMPLE(大規模店舗)                                        |
| 当店では「共通券」しか利用できません<br>① 店舗設置 二次元コード                  |
| 上の二次元コードを読み取り<br>→長門市公式LINEのトーク画面に移動<br>して②が表示されます。  |